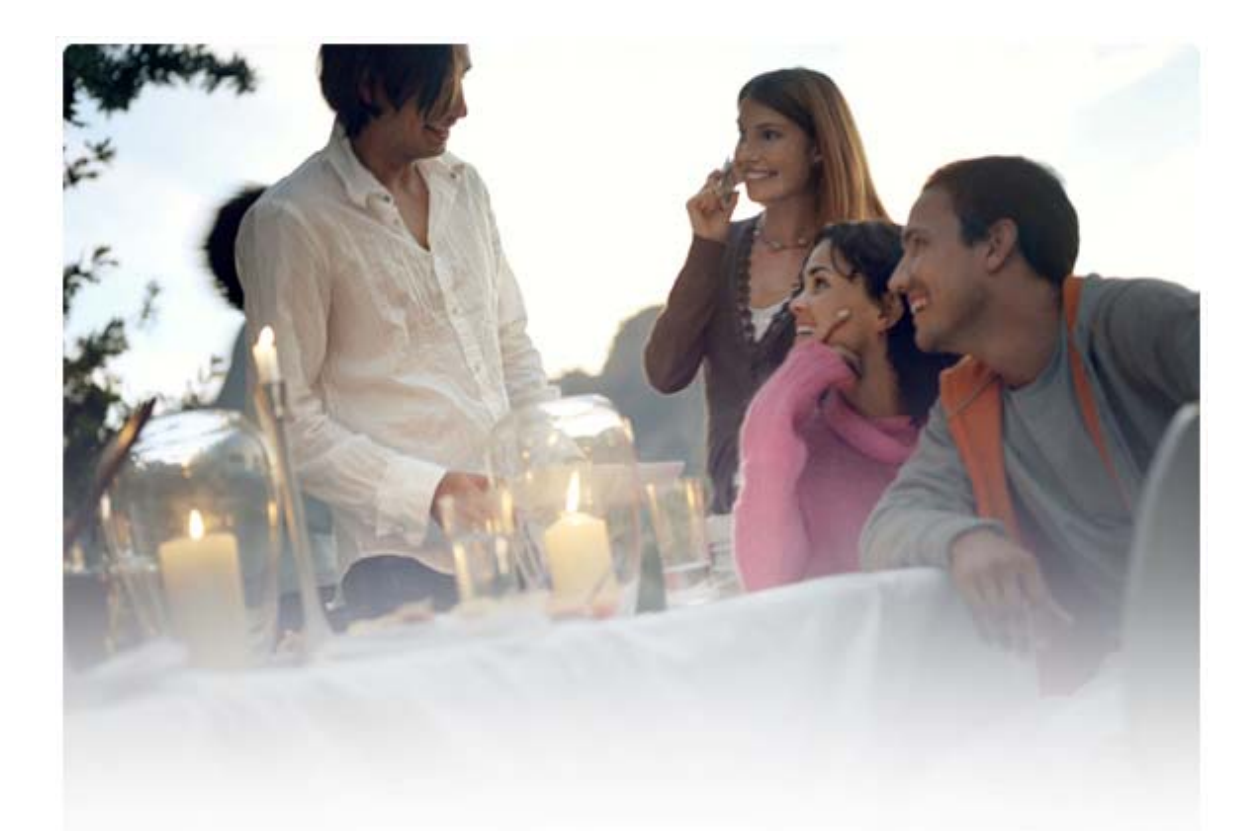

# KORT VEJLEDNING TIL Installation af Nokia Connectivity Cable Drivers

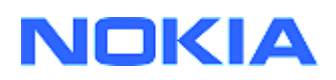

## Indholdsfortegnelse

| 5. | Sikkerhedsoplysninger                                                                                 | 6 |
|----|----------------------------------------------------------------------------------------------------|---|
| 4. | Problemløsning                                                                                        | 2 |
|    | <ul><li>3.1 Inden installation</li><li>3.2 Installation af Nokia Connectivity Cable Drivers</li></ul> | 2 |
| 3. | Installation af Nokia Connectivity Cable Drivers                                                      | 1 |
| 2. | Nødvendige elementer                                                                                  | 1 |
| 1. | Indledning                                                                                            | 1 |

### 1. INDLEDNING

I vejledningen får du oplysninger om, hvordan du installerer Nokia Connectivity Cable Drivers til USB-kablerne DKU-2, CA-53, CA-70, DKE-2 og CA-101, samt serielt kabel CA-42. Drivere er nødvendige, hvis du skal tilslutte en Nokia-mobiltelefon til en pc.

Se i vejledningen til telefonen eller på hjemmesiden <u>www.nokia.com/pcsuite</u> > Supported features, hvis du ønsker oplysninger om, hvilket kabel du skal bruge til din telefonmodel.

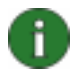

**Bemærk:** Drivere installeres altid til bestemte telefonmodeller, og ikke til et kabel. Derfor understøtter ældre versioner af Connectivity Cable Drivers muligvis ikke de nyeste telefonmodeller.

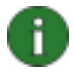

**Bemærk:** Sørg altid for at bruge originale Nokia-kabler med Nokia PC Suite for at sikre, at PC Suite-programmerne fungerer pålideligt. Kontroller mærkningen af kablet.

### 2. NØDVENDIGE ELEMENTER

Når du skal installere Connectivity Cable Drivers på din computer, skal du have:

- Mindst 30 MB ledig diskplads
- Et af følgende operativsystemer:
  - Windows Vista 32-bit og 64-bit
  - Windows XP Professional x64 (Service Pack 2)
  - Windows XP (Professional eller Home Edition) (Service Pack 2)
  - Windows 2000 (Service Pack 4)
- En ledig USB-port til tilslutning af kablet

Du kan downloade Windows SP på følgende Microsoft-websider:

• Til Windows 2000:

http://www.microsoft.com/windows2000/downloads/servicepacks/sp4/default.mspx

- Til Windows XP (Professional eller Home Edition): <u>http://www.microsoft.com/windowsXP/downloads/default.mspx</u>
- Til Windows XP Professional x64: <u>http://technet.microsoft.com/en-us/windowsserver/bb229701.aspx</u>

## 3. INSTALLATION AF NOKIA CONNECTIVITY CABLE DRIVERS

### 3.1 Inden installation

Hvis du har en tidligere installation af Nokia Connectivity Cable Drivers på din pc, skal du afinstallere den manuelt. Det gør du på følgende måde:

- 1. Klik på Start > (Indstillinger) > Kontrolpanel for at åbne kontrolpanelet.
- Dobbeltklik på Tilføj/fjern programmer. Hvis du ikke kan finde Nokia Connectivity Cable Driver eller DKU-2-kabeldriveren på listen, har du ikke en tidligere version installeret, og du kan fortsætte med at installere Nokia Connectivity Cable Drivers.
- 3. Vælg Nokia Connectivity Cable Driver eller DKU-2-kabeldriveren i listen, og klik på **Tilføj/fjern programmer** for at afinstallere den.

### 3.2 Installation af Nokia Connectivity Cable Drivers

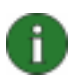

**Bemærk:** Tilslut ikke telefonen til pc'en med kablet, før du har installeret Nokia Connectivity Cable Drivers.

- Hvis du vil installere Nokia Connectivity Cable Drivers, skal du besøge Nokias websted for Product Support på <u>http://www.europe.nokia.com/nokia/0,8764,81912,00.html</u>, gemme installationsfilen fra websiden på din computer og derefter dobbeltklikke på den. Installationen starter.
- 2. Følg vejledningerne på skærmen. Du bliver muligvis bedt om at genstarte computeren under og efter installationen.
- 3. Når installationen er fuldført (og du har genstartet computeren, hvis du er blevet bedt om det), skal du tilslutte kablet mellem din telefon og pc'en.
- 4. Windows starter med at finde flere nye hardwareenheder, som telefonen og kablet skal bruge. Det kan tage flere minutter. Der vises en meddelelse, når installationen er klar.

### 4. **PROBLEMLØSNING**

Hvis du ønsker flere oplysninger om fejlfinding, kan du besøge webstedet for Nokia PC Suite <u>www.nokia.com/pcsuite</u> og vælge **Search and solve**.

#### Forbindelsen fungerer ikke

Gør følgende for at genoprette forbindelsen:

- Kontroller, at kablet passer til din telefon: se i brugervejledningen til telefonen eller på websiden <u>www.nokia.com/pcsuite</u> > Supported features.
- Genstart telefonen og pc'en, og forsøg at genoprette forbindelsen.

- Hvis du har andre USB-enheder tilsluttet til pc'en, skal du tage dem ud af stikket på pc'en, og derefter forsøge at genoprette forbindelsen. Sørg for ikke at fjerne stikket til musen og tastaturet.
- Kontroller, at forbindelsen er aktiv i Nokia Connection Manager: Start > (Indstillinger) Kontrolpanel> Nokia Connection Manager. I forbindelse med CA-42 skal typen "Serial cable" (Serielt kabel) være valgt, og i forbindelse med DKU-2, CA-53, CA-70, DKE-2 og CA-101skal typen være "USB".
- Hvis du bruger et CA-42-kabel, skal du kontrollere, at den rigtige CO-port er indstillet i Nokia Connection Manager: Start > (Indstillinger) Kontrolpanel > Nokia Connection Manager > Konfigurer

Hvis alt ovenstående er i orden, skal du kontrollere, at installationen er korrekt udført. Det gør du på følgende måde:

- 1. Tilslut din telefon til pc'en med kablet, og vent indtil Windows har fundet al ny hardware.
- 5. Gå til **Kontrolpanel > System > Hardware > Enhedshåndtering...** (hvis du bruger Windows XP, skal du bruge Classic View af kontrolpanelet).
- 6. Klik på Trådløse kommunikationsenheder. Hvis der står Nokia-enheder på listen uden et udråbstegn ved siden af ikonet, er installationen korrekt udført. Listen skal indeholde enheder som f.eks. "Nokia CA-42 USB Phone Parent" eller "Nokia xxxx USB Phone Parent" (xxxx står for telefonens fire-cifrede modelnummer). Antallet af enheder på listen kan variere afhængigt af telefonmodellen.
- 7. Klik på **Modemer**. Hvis "Nokia xxxx modem" (xxxx står for telefonens firecifrede modelnummer) står på listen uden et udråbstegn ved siden af ikonet, er installationen korrekt gennemført.

| 🚊 🥝 Mo     | Modems                               |                                             |        |            |  |  |  |
|------------|--------------------------------------|---------------------------------------------|--------|------------|--|--|--|
| <u>@</u>   | 🥝 Nokia XXXX USB                     |                                             |        |            |  |  |  |
| 🗄 - 🛄 Mor  | Monitors                             |                                             |        |            |  |  |  |
| 🗄 👜 Net    | Network adapters                     |                                             |        |            |  |  |  |
| 🗄 – 🍠 Por  | 🚽 Ports (COM & LPT)                  |                                             |        |            |  |  |  |
| 🗄 🍕 Sou    | 🐳 Sound, video and game controllers  |                                             |        |            |  |  |  |
| 🗄 🚊 Sys    | 🚊 System devices                     |                                             |        |            |  |  |  |
| 🗄 🕰 Uni    | 🛛 🕰 Universal Serial Bus controllers |                                             |        |            |  |  |  |
| 🗄 😡 Wir    | 🗄 👼 Wireless Communication Devices   |                                             |        |            |  |  |  |
|            | Nokia XX                             | XXX                                         | USB Ge | neric      |  |  |  |
| - 🔂        | Nokia XX                             | XXX                                         | USB Mo | dem AT     |  |  |  |
| - <u>,</u> | Nokia XX                             | XXX                                         | USB OB | EΧ         |  |  |  |
| - <u>,</u> | Nokia xx                             | <xx< th=""><th>USB OB</th><th>EΧ</th></xx<> | USB OB | EΧ         |  |  |  |
| - <u>,</u> | Nokia XX                             | <xx< th=""><th>USB OB</th><th>EΧ</th></xx<> | USB OB | EΧ         |  |  |  |
| - <u>,</u> | Nokia XX                             | XXX                                         | USB OB | EΧ         |  |  |  |
| - <u>,</u> | Nokia X:                             | XXX                                         | USB Ph | one Parent |  |  |  |

## Figur 1. Installationen lykkedes (xxxx står for telefonens fire-cifrede modelnummer)

Bemærk, at antallet af de enheder, der står på listen under Trådløse kommunikationsenheder kan variere afhængigt af telefonmodellen.

8. Hvis der ikke findes nogen Nokia-enheder på listen, eller hvis de står angivet med et udråbstegn, er installationen ikke gennemført korrekt. I det tilfælde skal du afinstallere driverne, genstarte computeren og geninstallere driverne (se installationsinstruktionerne i dette dokument).

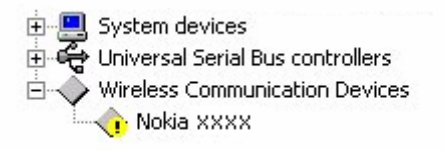

## Figur 2. Installationen mislykkedes (xxxx står for telefonens fire-cifrede modelnummer)

### Konflikter med software, der anvender den trådløse Bluetooth-teknologi

En lang række drivere og programmer, der anvender den trådløse Bluetooth-teknologi, reserverer flere COM-porte, hvilket kan forårsage konflikter med DKU-2/CA-42/CA-53/CA-70/DKE-2/CA-101-installationen. Hvis du har denne type software installeret og driverinstallationen ikke lykkedes (se ovenfor for at få instruktioner om, hvordan du kontrollerer installationen), skal du gøre følgende:

- 1. Fjern installationen af Nokia Connectivity Cable Drivers.
- 2. Fjern al software, der anvender den trådløse Bluetooth-teknologi, i henhold til vejledningen til den pågældende software.
- 3. Installer Nokia Connectivity Cable Drivers igen (se afsnittet *Installation af Nokia Connectivity Cable Drivers* i dette dokument for at få yderligere oplysninger), og kontroller, at installationen er fuldført.
- 4. Geninstaller den software, der anvender den trådløse Bluetooth-teknologi.

## Jeg tilsluttede kablet under/før installationen af Nokia Connectivity Cable Drivers, og nu fungerer forbindelsen ikke.

- 1. Tilslut din telefon til pc'en.
- 2. Gå til Kontrolpanel > System > Hardware > Enhedshåndtering...
- 3. Klik på Trådløse kommunikationsenheder.
- 4. Fjern alle ukendte enheder (enheder med et spørgsmålstegn eller udråbstegn ved siden af): højreklik på enheden, og klik på **Afinstaller**, eller marker enheden, og tryk på Delete på tastaturet.

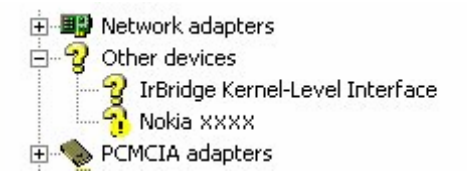

#### Figur 3. Ukendt enhed (xxxx står for telefonens fire-cifrede modelnummer)

5. Kontroller, at Nokia Connectivity Cable Drivers er installeret.

- 6. Træk kablet ud, og sæt det i igen.
- 7. Hvis det ikke hjælper, skal du geninstallere Nokia Connectivity Cable Drivers og sætte kablet i igen, når installationen er afsluttet.

## 5. SIKKERHEDSOPLYSNINGER

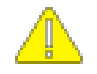

#### Vigtige oplysninger om sikkerhed

Alle sikkerhedsoplysningerne i brugervejledningerne til telefonen og computeren gælder også, hvis dette produkt bruges sammen med telefonen.

Husk at sikkerhedskopiere alle vigtige data som sikring mod mulige tab eller ændringer.

Der må kun installeres og bruges software fra kilder, der yder tilstrækkelig beskyttelse mod skadelig software.

#### Juridiske oplysninger

Copyright © 2003-2008 Nokia. Alle rettigheder forbeholdes.

Kopiering, overførsel, overdragelse eller lagring af en del eller hele indholdet af dette dokument i nogen form uden forudgående skriftlig tilladelse fra Nokia er ikke tilladt.

Nokia og Nokia Connecting People er registrerede varemærker tilhørende Nokia Corporation.

Bluetooth is a registered trademark of Bluetooth SIG, Inc.

Andre produkter og firmanavne, som er nævnt heri, kan være varemærker eller handelsnavne tilhørende deres respektive ejere.

Oplysningerne i denne vejledning gælder Nokia Connectivity Cable Drivers. Nokia udvikler løbende sine produkter. Nokia forbeholder sig retten til at ændre og forbedre de produkter, der er beskrevet i dette dokument, uden forudgående varsel.

Nokia kan under ingen omstændigheder holdes ansvarlig for tab af data eller fortjeneste eller nogen som helst form for specielle, tilfældige, betingede eller indirekte skader, uanset hvordan de er forvoldt.

Oplysningerne i dette dokument leveres "som de er og forefindes". Medmindre det er krævet af gældende lovgivning, stilles der ikke nogen garantier, hverken udtrykkelige eller stiltiende, herunder, men ikke begrænset til, stiltiende garantier for salgbarhed og egnethed til et bestemt formål, i forbindelse med nøjagtigheden, pålideligheden eller indholdet af dette dokument. Nokia forbeholder sig retten til at ændre dette dokument eller trække det tilbage på et hvilket som helst tidspunkt uden forudgående varsel.